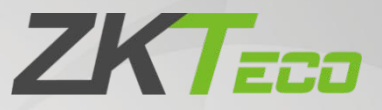

# **User Manual**

# SBTL9000 Series

Date: September 2021 Doc Version: 1.0 English

> Thank you for choosing our product. Please read the instructions carefully before operation. Follow these instructions to ensure that the product is functioning properly. The images shown in this manual are for illustrative purposes only.

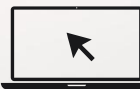

For further details, please visit our Company's website www.zkteco.com.

### Copyright © 2021 ZKTECO CO., LTD. All rights reserved.

Without the prior written consent of ZKTeco, no portion of this manual can be copied or forwarded in any way or form. All parts of this manual belong to ZKTeco and its subsidiaries (hereinafter the "Company" or "ZKTeco").

### Trademark

**ZKTECO** is a registered trademark of ZKTeco. Other trademarks involved in this manual are owned by their respective owners.

### Disclaimer

This manual contains information on the operation and maintenance of the ZKTeco equipment. The copyright in all the documents, drawings, etc. in relation to the ZKTeco supplied equipment vests in and is the property of ZKTeco. The contents hereof should not be used or shared by the receiver with any third party without express written permission of ZKTeco.

The contents of this manual must be read as a whole before starting the operation and maintenance of the supplied equipment. If any of the content(s) of the manual seems unclear or incomplete, please contact ZKTeco before starting the operation and maintenance of the said equipment.

It is an essential pre-requisite for the satisfactory operation and maintenance that the operating and maintenance personnel are fully familiar with the design and that the said personnel have received thorough training in operating and maintaining the machine/unit/equipment. It is further essential for the safe operation of the machine/unit/equipment that personnel has read, understood and followed the safety instructions contained in the manual.

In case of any conflict between terms and conditions of this manual and the contract specifications, drawings, instruction sheets or any other contract-related documents, the contract conditions/documents shall prevail. The contract specific conditions/documents shall apply in priority.

ZKTeco offers no warranty, guarantee or representation regarding the completeness of any information contained in this manual or any of the amendments made thereto. ZKTeco does not extend the warranty of any kind, including, without limitation, any warranty of design, merchantability or fitness for a particular purpose.

ZKTeco does not assume responsibility for any errors or omissions in the information or documents which are referenced by or linked to this manual. The entire risk as to the results and performance obtained from using the information is assumed by the user.

ZKTeco in no event shall be liable to the user or any third party for any incidental, consequential, indirect, special, or exemplary damages, including, without limitation, loss of business, loss of profits, business interruption, loss of business information or any pecuniary loss, arising out of, in connection with, or

relating to the use of the information contained in or referenced by this manual, even if ZKTeco has been advised of the possibility of such damages.

This manual and the information contained therein may include technical, other inaccuracies or typographical errors. ZKTeco periodically changes the information herein which will be incorporated into new additions/amendments to the manual. ZKTeco reserves the right to add, delete, amend or modify the information contained in the manual from time to time in the form of circulars, letters, notes, etc. for better operation and safety of the machine/unit/equipment. The said additions or amendments are meant for improvement /better operations of the machine/unit/equipment and such amendments shall not give any right to claim any compensation or damages under any circumstances.

ZKTeco shall in no way be responsible (I) in case the machine/unit/equipment malfunctions due to any non-compliance of the instructions contained in this manual (ii) in case of operation of the machine/unit/equipment beyond the rate limits (iii) in case of operation of the machine and equipment in conditions different from the prescribed conditions of the manual.

The product will be updated from time to time without prior notice. The latest operation procedures and relevant documents are available on <a href="http://www.zkteco.com">http://www.zkteco.com</a>

If there is any issue related to the product, please contact us.

### **ZKTeco Headquarters**

| Address | ZKTeco Industrial Park, No. 32, Industrial Road, |
|---------|--------------------------------------------------|
|         | Tangxia Town, Dongguan, China.                   |
| Phone   | +86 769 - 82109991                               |
| Fax     | +86 755 - 89602394                               |

For business-related queries, please write to us at: <a href="mailto:sales@zkteco.com">sales@zkteco.com</a>.

To know more about our global branches, visit <u>www.zkteco.com</u>.

### About the Company

ZKTeco is one of the world's largest manufacturer of RFID and Biometric (Fingerprint, Facial, Finger-vein) readers. Product offerings include Access Control readers and panels, Near & Far-range Facial Recognition Cameras, Elevator/floor access controllers, Turnstiles, License Plate Recognition (LPR) gate controllers and Consumer products including battery-operated fingerprint and face-reader Door Locks. Our security solutions are multi-lingual and localized in over 18 different languages. At the ZKTeco state-of-the-art 700,000 square foot ISO9001-certified manufacturing facility, we control manufacturing, product design, component assembly, and logistics/shipping, all under one roof.

The founders of ZKTeco have been determined for independent research and development of biometric verification procedures and the productization of biometric verification SDK, which was initially widely applied in PC security and identity authentication fields. With the continuous enhancement of the development and plenty of market applications, the team has gradually constructed an identity authentication ecosystem and smart security ecosystem, which are based on biometric verification techniques. With years of experience in the industrialization of biometric verifications, ZKTeco was officially established in 2007 and now has been one of the globally leading enterprises in the biometric verification industry owning various patents and being selected as the National High-tech Enterprise for 6 consecutive years. Its products are protected by intellectual property rights.

### About the Manual

This manual introduces the operations of the **SBTL9000 Series**.

All figures displayed are for illustration purposes only. Figures in this manual may not be exactly consistent with the actual products.

# **Document Conventions**

#### Conventions used in this manual are listed below:

#### **GUI** Conventions

| For Software           |                                                                                                    |  |  |
|------------------------|----------------------------------------------------------------------------------------------------|--|--|
| Convention             | Description                                                                                                    |  |  |
| Bold font              | Used to identify software interface names e.g. <b>OK</b> , <b>Confirm</b> , <b>Cancel</b> .                                                                                                    |  |  |
| >                      | Multi-level menus are separated by these brackets. For example, File > Create > Folder.                                                                                                    |  |  |
|                        | For Device                                                                                                    |  |  |
|                        |                                                                                                    |  |  |
| Convention             | Description                                                                                                    |  |  |
| Convention<br><>       | <b>Description</b><br>Button or key names for devices. For example, press <ok>.</ok>                                                                                                    |  |  |
| Convention<br><><br>[] | DescriptionButton or key names for devices. For example, press <ok>.Window names, menu items, data table, and field names are inside square<br/>brackets. For example, pop up the [New User] window.</ok> |  |  |

#### Symbols

| Convention | Description                                                                            |  |  |
|------------|----------------------------------------------------------------------------------------|--|--|
|            | This represents a note that needs to pay more attention to.                            |  |  |
| ÷          | he general information which helps in performing the operations faster.                |  |  |
| *          | The information which is significant.                                                  |  |  |
| ۷          | Care taken to avoid danger or mistakes.                                                |  |  |
|            | The statement or event that warns of something or that serves as a cautionary example. |  |  |

# Table of Contents

| 1 | 0   | VERVIEW                         |
|---|-----|---------------------------------|
|   | 1.1 | CHASSIS DESIGN AND DIMENSIONS   |
|   | 1.2 | MECHANICAL SYSTEM               |
|   | 1.3 | ELECTRONIC CONTROL SYSTEM       |
|   | 1.4 | WORKING PRINCIPLE               |
|   | 1.5 | SYSTEM COMPOSITION9             |
|   | 1.6 | TECHNICAL SPECIFICATIONS        |
| 2 | IN  | ISTALLATION11                   |
|   | 2.1 | INSTALLATION REQUIREMENTS       |
|   | 2.2 | INSTALLATION POSITION           |
|   | 2.3 | CABLES INSTALLATION AND FIXING  |
| 3 | м   | ENU INTRODUCTION                |
|   | 3.1 | Passage Settings                |
|   | 3.  | 1.1 GATE SYSTEM SETTINGS14      |
|   | 3.  | 1.2 GATE FUNCTION SETTINGS      |
|   | 3.  | 1.3 EXTERNAL DEVICE INFORMATION |
|   | 3.2 | WIRING AND TERMINAL             |
| 4 | C   | ONNECT TO ZKBIOSECURITY21       |
| 5 | LC  | CD SCREEN SETTINGS              |
|   | 5.1 | SET THE LCD SCREEN DISPLAY      |
|   | 5.2 | CLEAR ALL THE PEOPLE COUNTS     |
| 6 | М   | AINTENANCE                      |
|   | 6.1 | CHASSIS MAINTENANCE             |
|   | 6.2 | MOVEMENT MAINTENANCE            |
|   | 6.3 | Power Supply Maintenance        |
| 7 | T   | ROUBLESHOOTING                  |

# 1 <u>Overview</u>

The SBTL9000 Series swing barrier turnstile is an elegant cost-effective entrance control system designed for high-traffic volume. The SBTL9000 Series barriers are normally held in a locked position, thus denying access to the secured side. Upon SBTL9000 Series's reader (RFID and/or fingerprint) positively recognizing a user's valid access card or fingerprint, its barriers swing automatically, thus allowing users passage to the secured side.

# 1.1 Chassis Design and Dimensions

The SBTL9000 Series comes with Aluminum alloy housing, Acrylic panel which provides simple and beautiful design with corrosion protection. It provides orderly and civilized passage to the persons and restricts illegal personnel access. In case of emergencies, it ensures that evacuation passage runs smoothly and is convenient for personnel.

The appearance and dimensions of the SBTL9000 Series are shown in Figure 1-1.

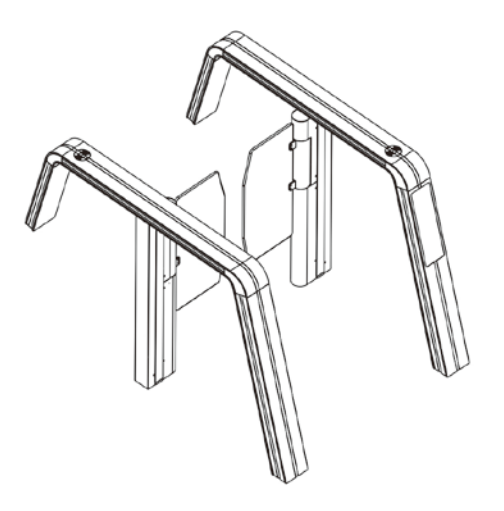

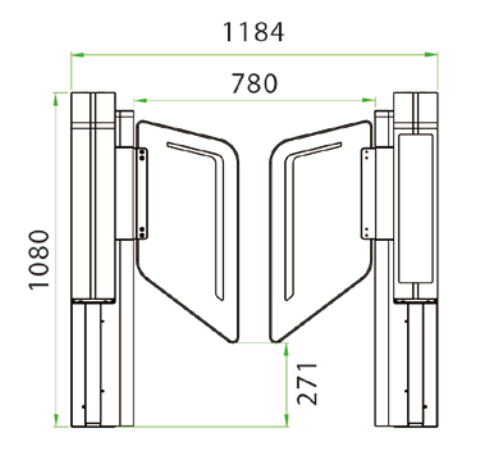

SBTL9000

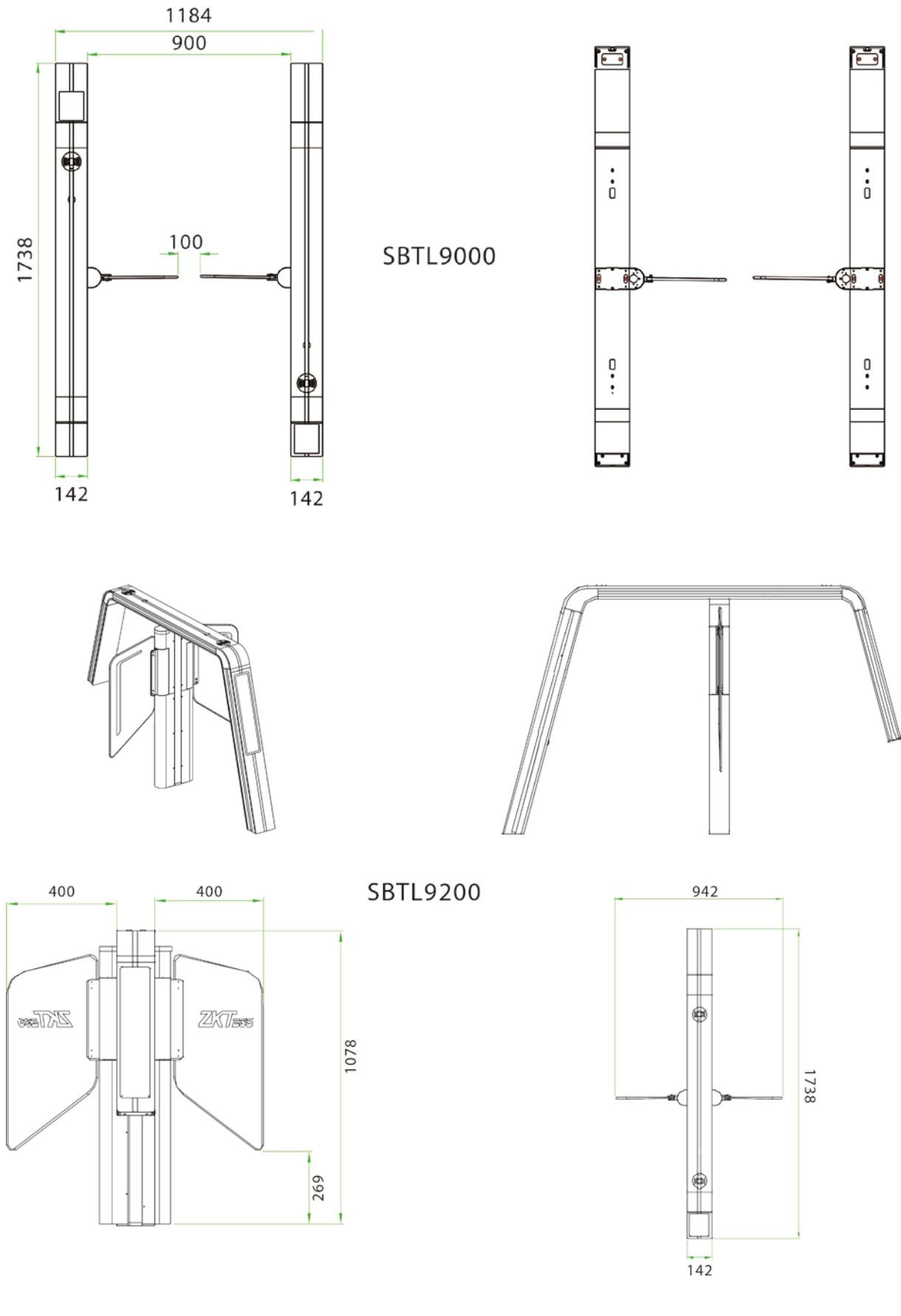

Figure 1-1

# 1.2 Mechanical System

The mechanical system of the Swing Barrier turnstile includes the chassis and the core component. The chassis is a carrier where the Direction indicator, Reader, Infrared sensor, and the Door lock are installed. The core component mainly consists of the Motor, Frame, Bearing, and Swing Arm.

# **1.3 Electronic Control System**

The electronic control system of a swing barrier turnstile is mainly composed of the Reader, Master Control Panel, Infrared Sensor, Direction Indicator and Alarm.

Reader: The reader reads the data in the card and sends it to the Access Controller.

**Master Control Panel:** The Master Control panel is the system's control center that receives signals from the reader and the photoelectric switch performs logical calculation and processing of these signals and sends executive commands to the Direction indicator, electric motor and the alarm.

Infrared Sensor: It detects the position of the pedestrian and plays the role of safety protection.

**Direction Indicator:** This indicator displays the pedestrian passage path and directs them to pass through the lane in a safe and orderly manner.

Alarm: The alarm gives an alarm voice if the system detects any unauthorized entry to the passage.

# **1.4** Working Principle

- 1. After supplying power to the device, the system performs Power-On Self-Test. The device starts normally if no failure is detected. If a failure is detected, the system displays related messages on the LCD display screen so that the user can have a quick knowledge of the technical issue and solve the problem.
- 2. When the reader detects a valid card/fingerprint, the buzzer will give a positive audible prompt to the pedestrian, indicating that the card is being read successfully or "fingerprint successfully verified". And then, the reader sends signals to the access controller to request permission to pass through the passage. The access controller will send the signal to the master control panel.
- 3. After receiving the signal from the access controller, the master control panel sends valid control signals to the direction indicator and the electric motor. At last the direction arrow turns green.
- 4. Pedestrians passes through the passage according to the direction indicator signs. Infrared sensors keep on detecting the pedestrian during the whole process, and continue to send

signal to the master control board until the pedestrian passes completely through the passage.

5. If the pedestrian enters the passage but forgets to flash the card, or if the card held by the pedestrian is invalid, the system will prompt an audible alarm to stop and retreat the pedestrian from the passage. The pedestrian can pass through the passage only after a valid card is read by the card reader.

## **1.5** System Composition

The single-lane management system is composed of two single-core swing barriers. The multi-lane management system is composed of two single-core barriers and multiple dual-core barriers.

#### Working modes of the system

To make the product more versatile, this system provides multiple working modes for the user, including Normal working mode, Normally open mode, Normally close mode and Testing mode.

Normal Working Mode: In this working mode, the turnstile works normally.

Normal Open Mode: In this working mode, the turnstile is always open.

Normal Close Mode: In this working mode, the turnstile is always closed.

**Testing Mode**: In this working mode, the turnstile performs Power-on Self-Test.

After supplying power to the device, the LCD screen on control board will display a default state, which displays current work mode.

# **1.6** Technical Specifications

| Feature                   | Specification                       |
|---------------------------|-------------------------------------|
| <b>Power Requirements</b> | AC 100 to 120V/200 to 240V, 50/60Hz |
| Working Temperature       | -28°C to 60°C                       |
| Working Humidity          | 20% to 95% (Non-condensing)         |
| Working Environment       | Indoor                              |
| Max. Speed of Throughput  | 35 people per minute                |
| Lane Width (mm)           | 780                                 |
| Infrared Sensor           | 12 pairs                            |
| Dimension (mm)            | L=1738, W=142, H=1080               |

| Dimension with Packing (mm) | L=1850, W=400, H=1130 |
|-----------------------------|-----------------------|
| Cabinet Material            | Aluminium Alloy       |
| Lid Material                | Aluminium Alloy       |
| Barrier Material            | Acrylic               |
| Barrier Movement            | Swing                 |
| Emergency Mode              | Supports              |
| Security Level              | Medium                |
| Screen Size                 | 15.2 inches           |
| Pixel Format                | 1280 * 307 Pixels     |

# 2 Installation

## 2.1 Installation Requirements

- It is recommended that the swing barrier must be installed on a horizontal solid platform with a height of 50mm to 100mm.
- 2) It is also recommended that the swing barrier turnstile should not be used in the corrosive environment.
- 3) Make sure the ground wire of the system is reliably connected to avoid personal injuries or other accidents.
- 4) After installation, check if the connection is done correctly at the connecting points of the ground wire, at the connector assemblies and wiring points of the circuits, as well as at each movable part of the swing barrier turnstile. Any loose nuts, screws and other fasteners should be tightened in time to avoid any failures caused by long-time operations.

# 2.2 Installation Position

The installation position of the swing barrier turnstile depends on its size. A distance of 100mm between the swing barrier turnstile and the wall needs to be reserved for ease of opening the top cover of the machine to perform maintenance and adjustment. The reference figure is shown below:

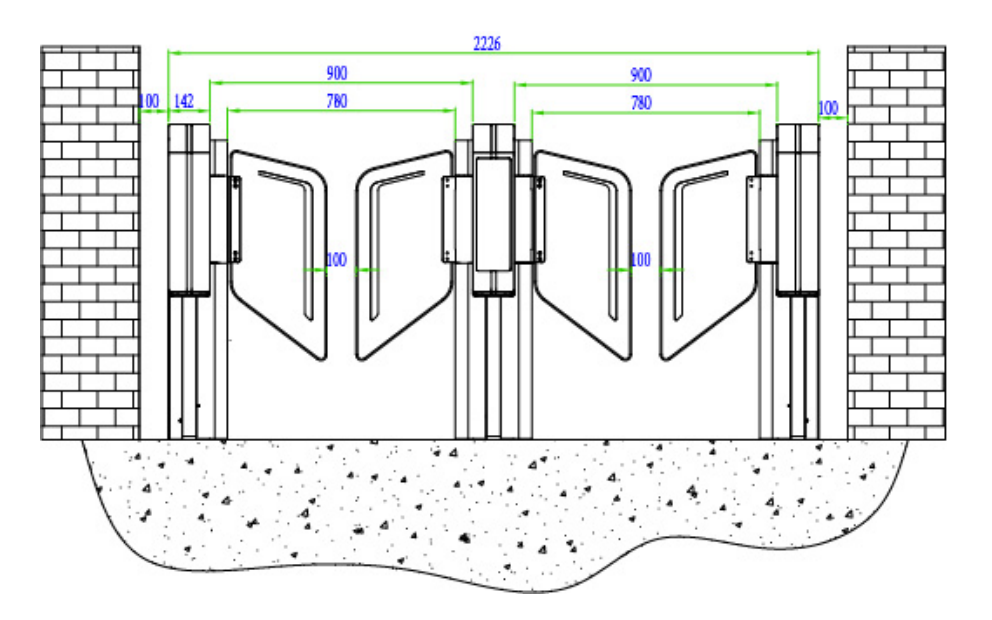

Figure 2-1 The SBTL9000 Series Dual-lane

# 2.3 Cables Installation and Fixing

For the outlets of the concealed cables, please refer the below diagram indicating the mounting holes. The input voltage for this swing barrier turnstile is **AC100V-120V/200V-240V** and its master and slave are connected by an **8-core cable (signal)** and a **2-core cable (power)**. When installing the swing barrier turnstile, the user only needs to connect it to the corresponding ports. Note that the PVC conduits are laid **100mm** under the ground, with the height of the exposed part not exceeding **100mm**. In addition, the conduit outlet is bent back to prevent the ingress of water into the conduit.

The SBTL9000 Series installation holes and cabling positions is shown in Figure 2-2:

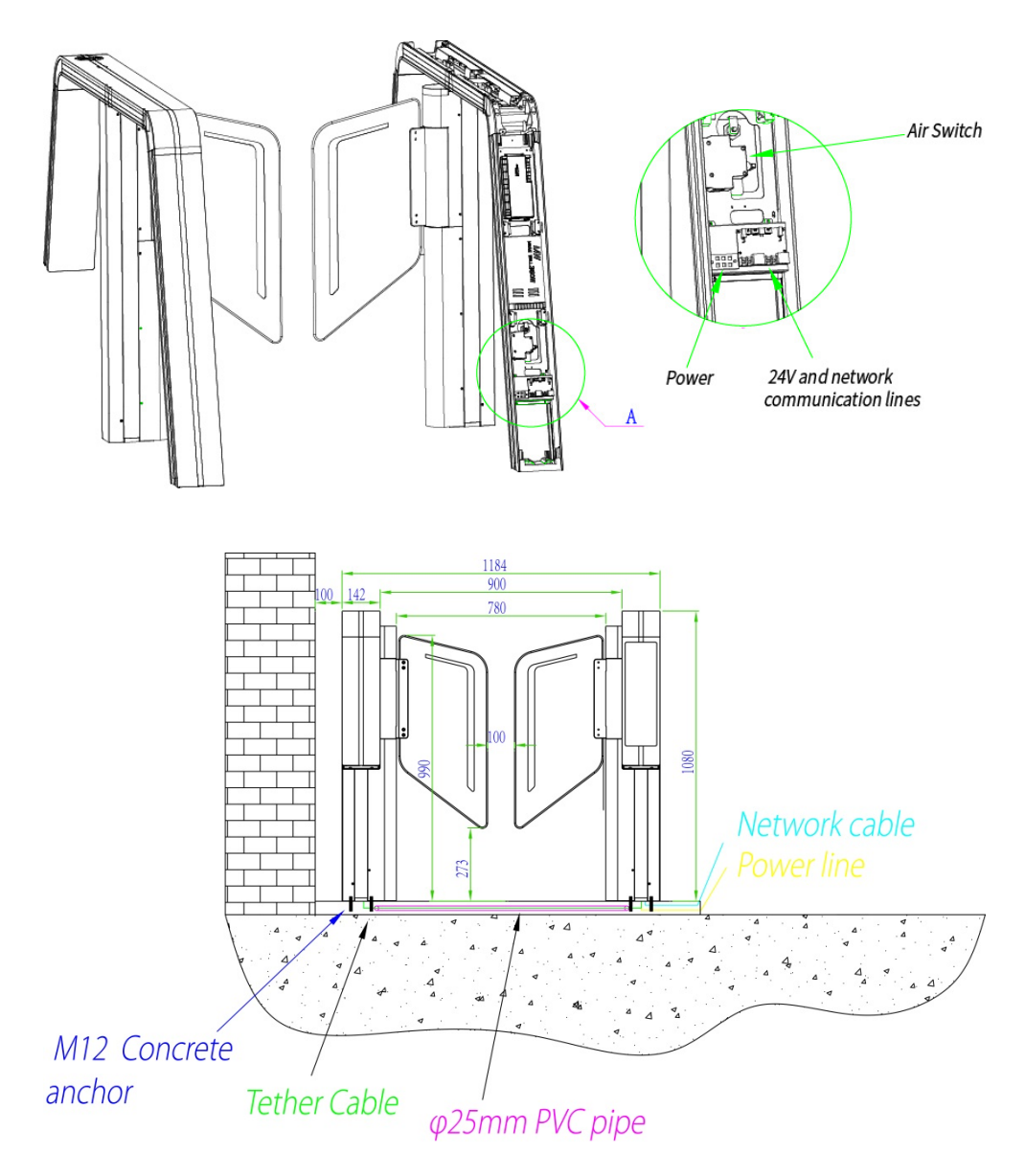

Figure 2-2

- Mark the screw hole at the centre of the stand, and the edge of the chassis base on the ground according to the sizes as shown on the Figure 2-2.
- Drill the holes and embed M12 anchor bolts or expansion bolts.
- Place the swing barrier turnstile according to the sizes and positions as shown in the figure before installation and fixing.
- Connect the online cables and perform the power-on test.
- If the test is OK, tighten the screws.
- It is recommended that a warning line be marked on the ground after installing the device, so as to prompt the pedestrian to stand behind the warning line when swiping the card.as shown in Figure 2-3:

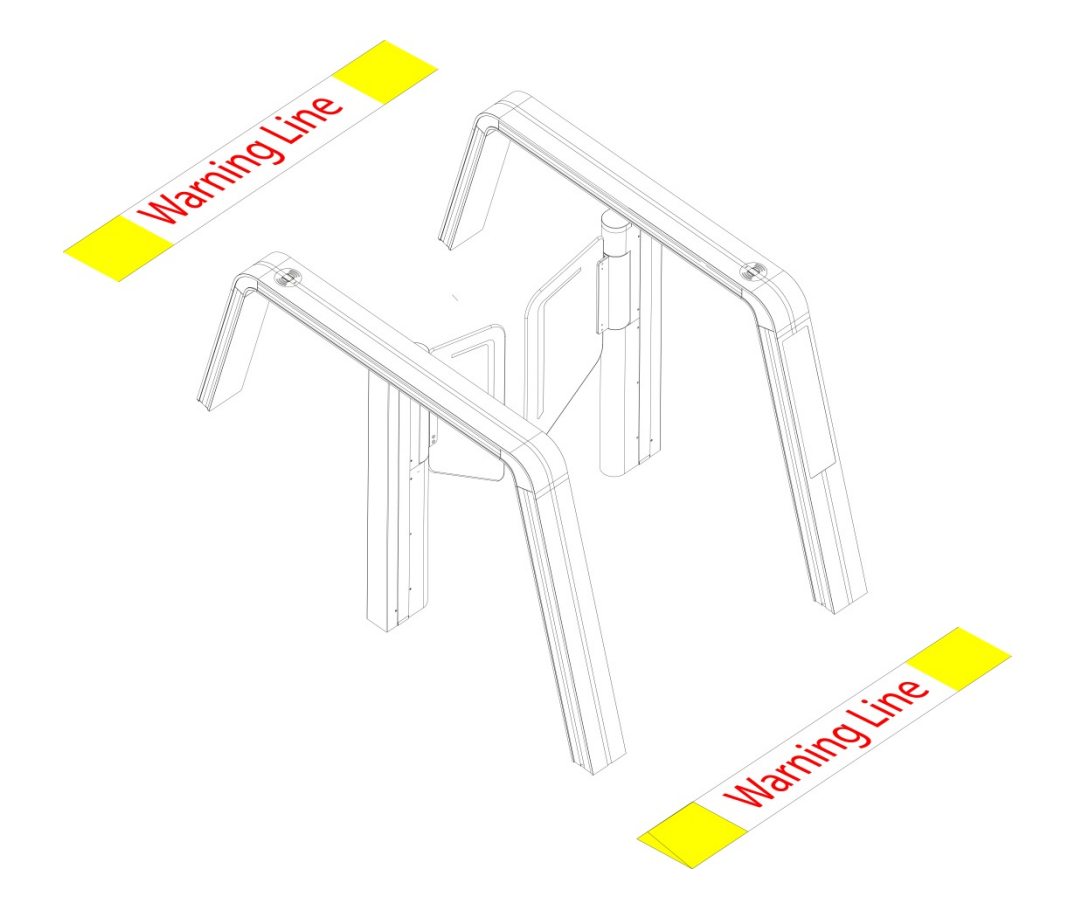

Figure 2-3

# 3 Menu Introduction

### 3.1 Passage Settings

On the Main Menu interface, tap on Passage Settings to go to the interface.

On this interface, one can set the parameters like Gate Passage Mode and the opening and closing speed of the barrier on the connected gates.

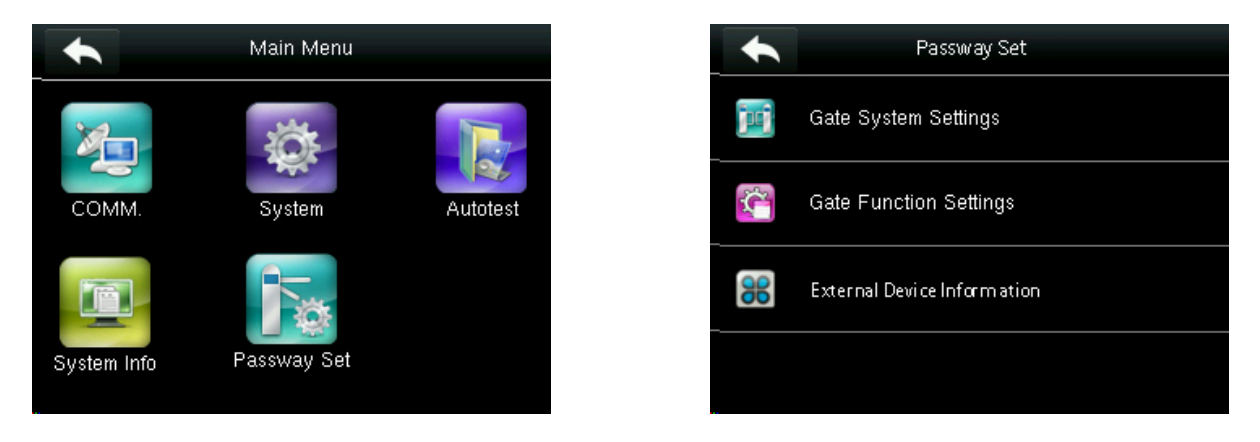

### 3.1.1 Gate System Settings

On the **Passage Settings** interface, tap on **Gate System Setting** to set the Gate System.

These functions are available in Gate System Settings: -

#### • Motor Driver Board Type

The motor drive type is automatically matched and subitems cannot be modified as an information reference.

#### Gate Opening Speed

Sets the speed to open the gate. The smaller the number is set, the faster the speed, and the value can be set between 1 to 100 seconds.

#### Gate Closing Speed

Sets the speed to close the gate. The smaller the number is set, the faster the speed, and the value can be set between 1 to 100 seconds.

#### Brake Distance

The opening angle of the arm which is pushed unauthorizedly, and the valid value is 1 to 100.

#### Limit Adjustment

You can set the adjustment of the right open limit, the left open limit and the closing limit of the gate.

#### Swing Arm Type

Sets the swing arm type. The types are Ordinary Swing Door and Extra Wide Swing Door.

#### Infrared Expansion Board

Enable or disable infrared expansion board as per the requirement.

#### IR Quantity

Emission range infrared supported by the device, and the valid value is 1 to 65535.

#### <u>Ambient Light Settings</u>

Control the blue LED light on the gate.

#### Offline Using

Enable or disable offline using as per the requirement.

#### <u>Clear Running Times</u>

Clears all the running records.

#### Test Mode

Test the left opening, right opening and closing of the gate.

#### **3.1.2** Gate Function Settings

On the Passage Settings interface, tap on **Gate Function Setting** to set the Gate Function.

#### These functions are available in Gate Function Settings:

#### Passing Mode

You can set any of the passing mode among these:

- 1. **Two-way Control**: Verification is required for both entry and exit.
- 2. In Control, Out Free: Verification is required only for entry.

- 3. **In Free, Out Control**: No verification is needed during entry, but verification is required for exit.
- 4. **Two-way Free**: No verification is required for entry and exit.
- 5. In Control, Out Forbidden: Verification is required for entry, but exit is forbidden.
- 6. In Forbidden, Out Control: Entry is forbidden, but verification is required for exit.
- 7. In Free, Out Forbidden: No verification is needed for entry but exit is forbidden.
- 8. In Forbidden, Out Free: Entry is forbidden, and no verification is required for exit.
- 9. **Two-way Forbidden**: Both entry and exit are forbidden.
- 10. **Two-way Normally Open**: During entry and exit, the gate/flap will close only after successful verification.

#### <u>Clutch Alarm Setting</u>

The way to unlock the gate which is pushed in an unauthorized way and the clutch is locked automatically. It can be set as Automatic release or Authorized release.

#### <u>Anti-pinch Area Setting</u>

If a person/object is detected in the anti-pinch area, the wings will stop automatically. Antipinch Area Setting can be set as, **Anti-pinch in the Channel** or **No Anti-pinch at Head and Tail**.

#### Anti-pinch Action Setting

When swing barrier has obstacle to work, the machine will stop automatically. Anti-pinch Action Setting can be set as **Anti-pinch to Stop**, **Anti-pinch to Open Gate** or **Disabled**.

#### False Direction Entry

When the turnstile opens to the left, but a person enters in the opposite direction, it is known as False Direction Entry. It can be set as **Reverse Break-in to Close Gate**, **Not Close Gate** or **Disabled.** 

#### Anti-tailgate Setting

Anti-Tailgating refers to restricting an unauthorized person from gaining access through a turnstile after an authorized person has already gained access. Anti-tailgate Setting can be set as **Anti-tailgate to Close Gate**, **Not Close Gate** or **Disabled**.

#### Verification Mode

You can set the verification mode as Allow verification in Channel, or No verification allowed in Channel.

#### <u>Memory Function</u>

When more than two legal access signals are given at the same time (including the same direction and the opposite direction), the system will remember all pass requests and complete each pass in turn.

#### • Stay Duration Time

You can set the duration of stay in the channel after successful verification, with a valid value of 0-60 seconds.

#### Open Duration Time

Open duration time refers to the period of time from opening to closing once the turnstile receives an open signal. You can set the unattended time or Open Duration Time, with a valid value of 2 to 60 seconds.

#### Gate Closing Delay Time

After pedestrian passes through the last infrared sensor, the gates will keep opening the time what you set, then close immediately. You can set the Gate Closing Delay Time, with a valid value of 0-60 seconds.

#### <u>Fire Mode</u>

According to the external fire equipment, select the corresponding type of trigger mode. You can set Fire Mode as **Entry Opening**, **Exit Opening** or **Disabled**.

#### Volume Setting

You can adjust the volume of the device, with a valid value of 0-100.

#### Alarm Tone Setting

You can enable or disable the alarm tone.

#### In/Out Exchange

You can switch the direction of the entrance and exit.

#### <u>Reset Counter</u>

It can be set as **Clear all counters**, **Clear the entry counter**, **Clear the exit counter** or **Clear the alarm counter**.

### 3.1.3 External Device Information

You can enable/disable the direction infrared function to manage the external devices.

| States | Description                                                                                                    |
|--------|----------------------------------------------------------------------------------------------------|
| ON     | When enable, it will display the entry and exit directions information of the LCD screen.                                         |
| OFF    | When disable, it will display the reader entry and exit, you can set to close, or choose to connect Wiegand reader or 485 reader. |

# 3.2 Wiring and Terminal

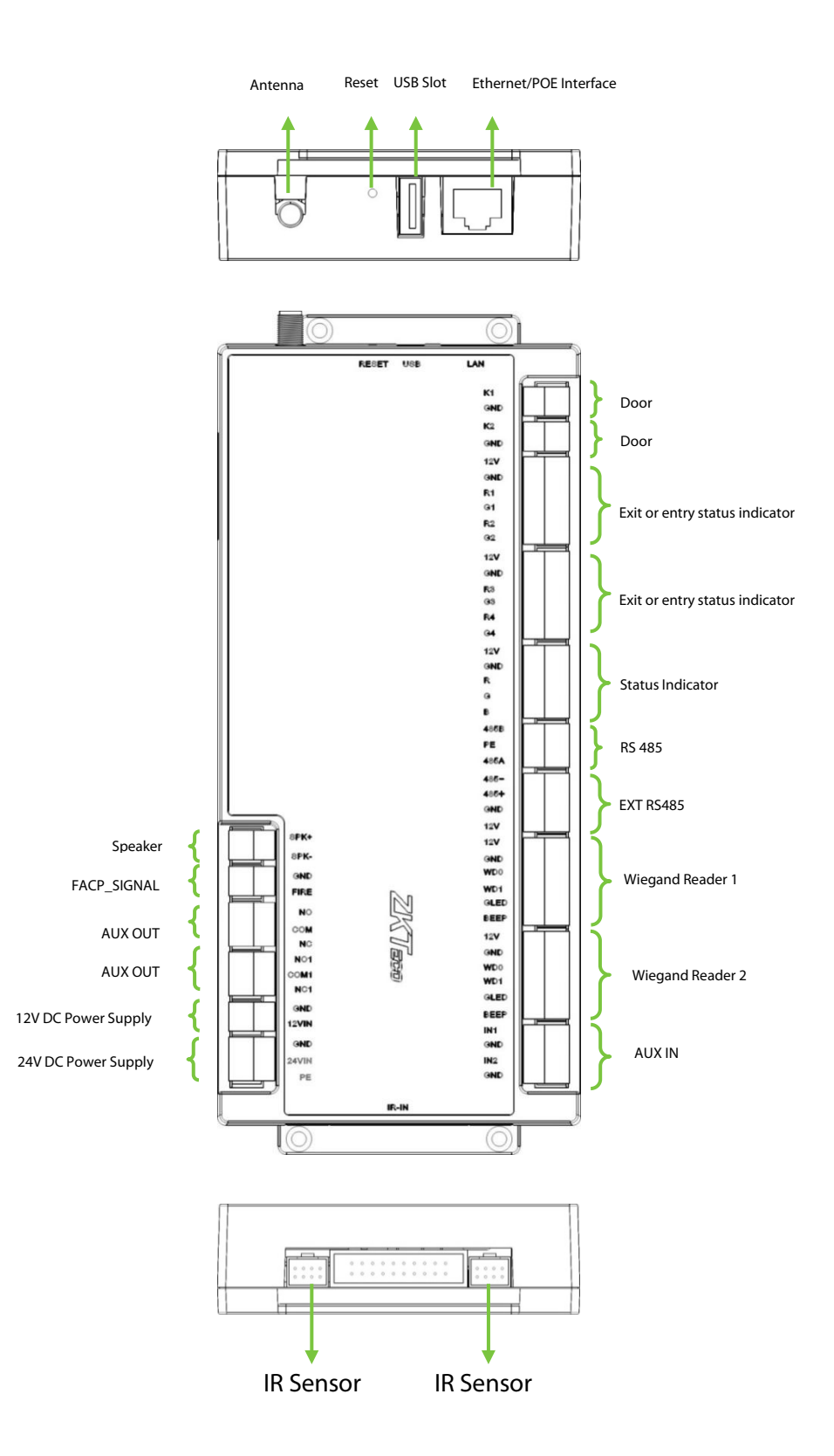

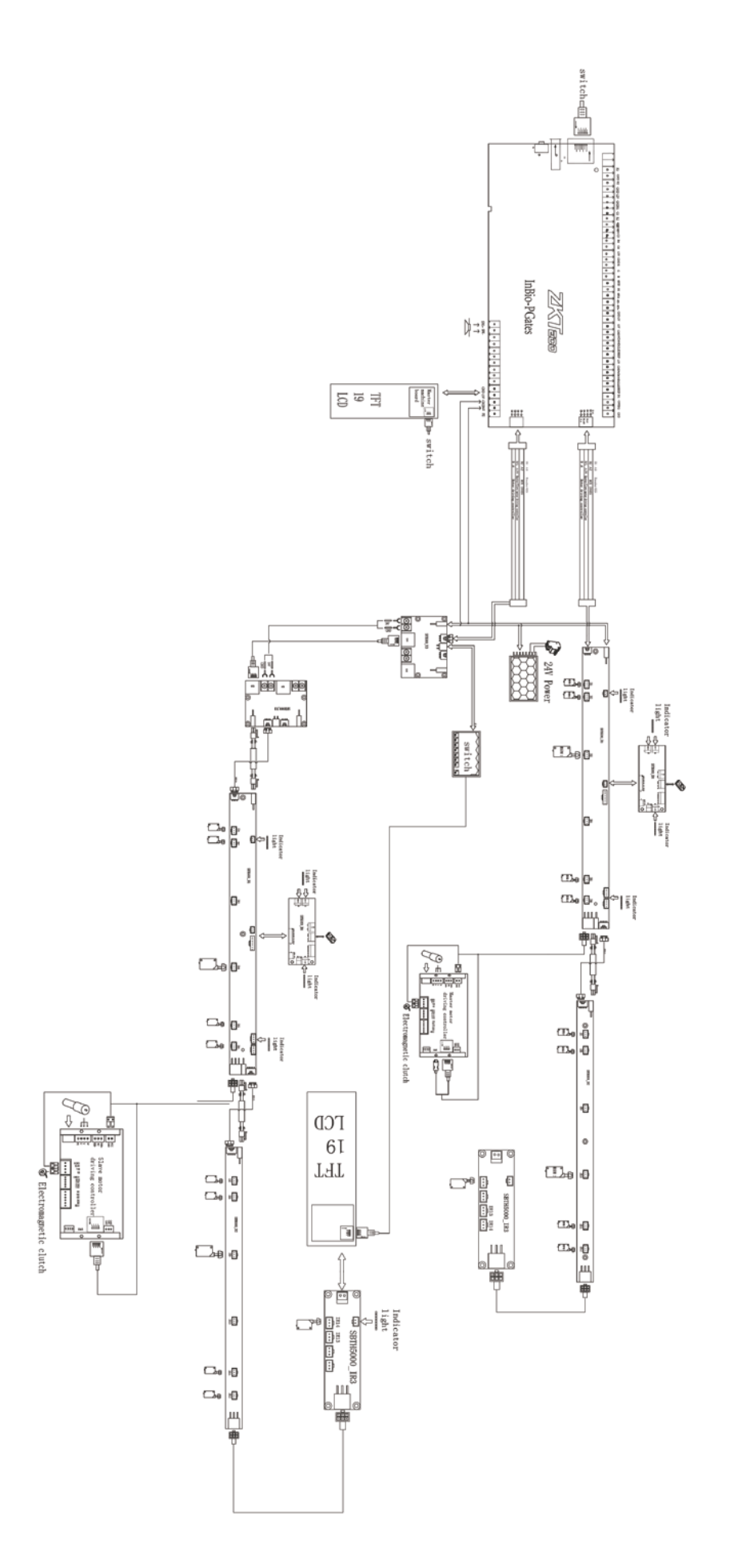

# 4 <u>Connect to ZKBioSecurity</u>

Through the remote management of pedestrian channel products by ZKBioSecurity software, the users can do real-time monitoring, set the parameters of the channel products, set the automatic alarm, unified management, and more to achieve efficient, convenient and quick management.

1. On the Main Menu, tap on **COMM** > **Ethernet** to set the Device IP address and Gateway.

(**Note:** The IP address should be able to communicate with the ZKBioSecurity server, preferably in the same network segment with the server address)

 On the Main Menu interface, tap on COMM > Cloud Server to set the server address and server port.

Server address: Set the IP address of ZKBioSecurity server.

Server port: Set the server port of ZKBioSecurity (The default is 8088).

|             | Ethernet | Ξŧ₽             |
|-------------|----------|-----------------|
| IP Address  |          |                 |
|             |          | 192.168.163.201 |
| Subnet Mask |          |                 |
|             |          | 255.255.255.0   |
| Gateway     |          |                 |
| 1           |          | 192.168.163.1   |
| DNS         |          |                 |
| -           |          | 0.0.0.0         |

| •             | Cloud Server Setting | ∃t∔     |
|---------------|----------------------|---------|
| Server Mode   |                      |         |
|               |                      | ADMS    |
| Domain Name   |                      |         |
|               |                      | OFF     |
| Server Adress |                      |         |
|               |                      | 0.0.0.0 |
| Server Port   |                      |         |
|               |                      | 8088    |

- 3. Login to ZKBioSecurity software.
- 4. Click Access Control > Device > Search Device, to open the Search interface.
- 5. Click Search, and it will prompt [Searching.....].
- 6. After searching, the list and total number of connected access controllers will be displayed.

|                |                      |                      |                      | Search Device          |             |            |            | × |
|----------------|----------------------|----------------------|----------------------|------------------------|-------------|------------|------------|---|
| Search         | No device found?     | Download Search      | Tools to Local Disk  |                        |             |            |            |   |
| Total Progress |                      | 100%                 | S                    | earched devices cou    | nt1         |            |            |   |
| IP Address     |                      | Device Type          |                      | Serial Number          |             | $\otimes$  |            |   |
| IP Address     | MAC Address          | Subnet Mask          | Gateway Address      | Serial Number          | Device Type | Set Server | Operations |   |
| 192.168.213.79 |                      | 255.255.255.0        | 192.168.213.1        | 1000040340000          | Proliptical |            | Add        |   |
|                |                      |                      |                      |                        |             |            |            |   |
|                |                      |                      |                      |                        |             |            |            |   |
|                |                      |                      |                      |                        |             |            |            |   |
|                |                      |                      |                      |                        |             |            |            |   |
|                |                      |                      |                      |                        |             |            |            |   |
|                |                      |                      |                      |                        |             |            |            |   |
|                |                      |                      |                      |                        |             |            |            |   |
|                |                      |                      |                      |                        |             |            |            |   |
| A The current  | system communication | on port is 6609, ple | ase make sure the de | vice is set correctly. |             |            |            |   |
|                |                      |                      |                      | Close                  |             |            |            |   |
|                |                      |                      |                      |                        |             |            |            |   |

# 5 LCD Screen Settings

The display of the LCD screen can be set through ZKBioSecurity software, including the import, replacement of playing videos, delete or replace the page background and icon functions, and the people counting parameters (can be cleared), etc.

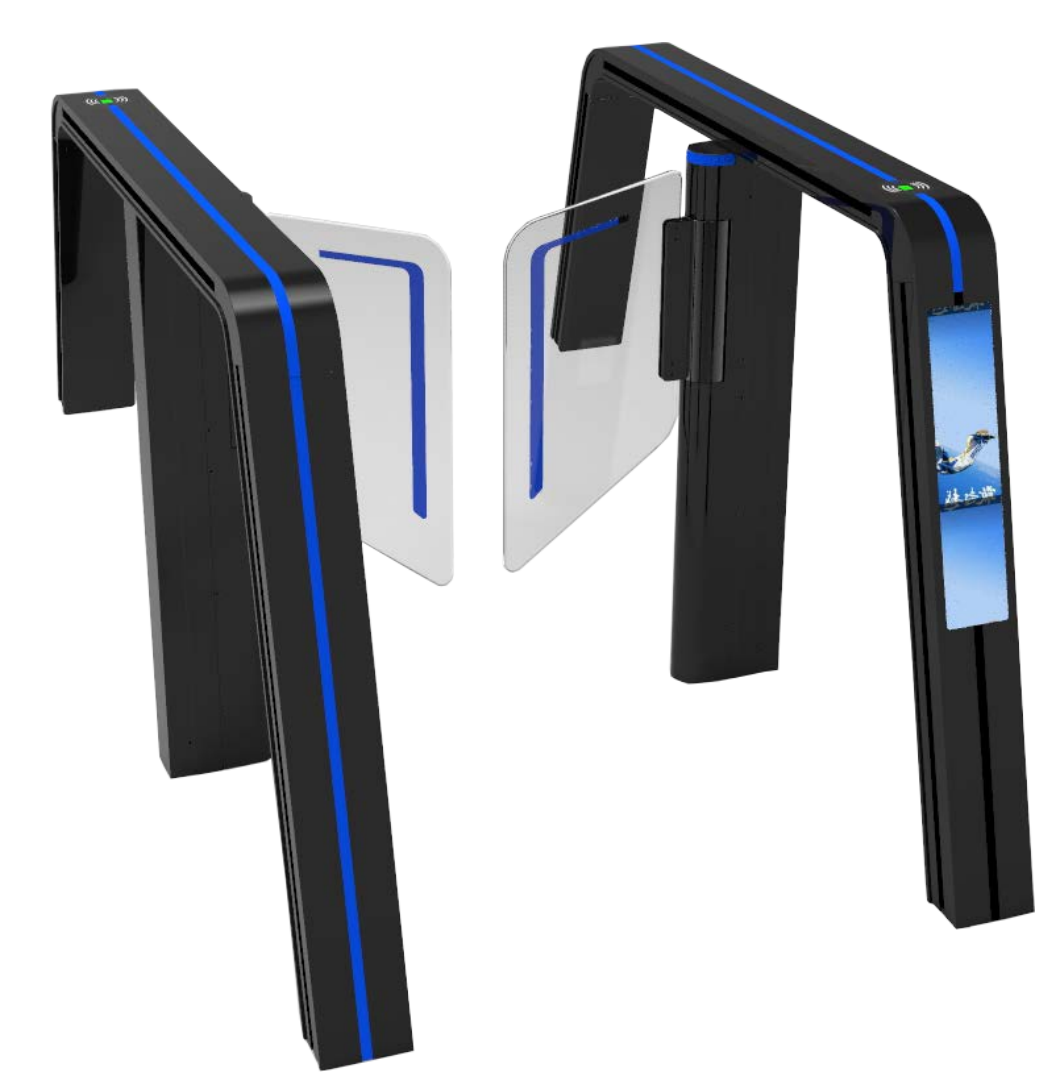

| ZKTeen                 | Fersonnel Video                | Entrance Control        | oten                                                                                                    |                                                         | 🖰 acras - |
|------------------------|--------------------------------|-------------------------|----------------------------------------------------------------------------------------------------|---------------------------------------------------------|-----------|
|                        | Device Name                    | Seria Nutter            | P Addens                                                                                                | Marev Q, ③                                              |           |
| 1A Davies Management 2 | The current query conditions h | icre                    |                                                                                                    |                                                         |           |
|                        | Ci Reteen Q Search g           | Delete 🦉 Excont 🖳 Con   | ad + 🛞 Satus - 🔯 New/Get - 👲 Communica                                                                  | #01 +                                                   |           |
| Passage 3              | Devce Name Seral               | Number Area Namo P      | Secondar Berline Time Zone                                                                              | Blatus Derise Vodal Remains Registrat Operations Device |           |
| Gate                   |                                |                         | SetDaylight Saving Time     SetDaylight Saving Time     Modify the Eingerprint Identification Threshold |                                                         |           |
| Deater                 |                                |                         | Set LCD screen display (Int)                                                                            |                                                         |           |
| And Southern Street    |                                |                         | <ul> <li>Set LCD screen cepter (sch)</li> <li>Charles 100 yearst and</li> </ul>                         | 4                                                       |           |
| Autora y reput         |                                |                         | 5. Out 000 000 are                                                                                      |                                                         |           |
| Even type              |                                |                         |                                                                                                    |                                                         |           |
| DayligM Saving Time    |                                |                         |                                                                                                    |                                                         |           |
| Davice Monitoring      |                                |                         |                                                                                                    |                                                         |           |
| Real-Time Monitoring   |                                |                         |                                                                                                    |                                                         |           |
|                        |                                |                         |                                                                                                    |                                                         |           |
| 1 Entrance Control 🛞   |                                |                         |                                                                                                    |                                                         |           |
| 🎼 Passage Settings 🔅   |                                |                         |                                                                                                    |                                                         |           |
| B Reports              | H 4 . W 15 M                   | 50 rows per page - Jump | To 1 /0 Page Tatal of 0 recents                                                                         |                                                         |           |

Click [Entrance Control] > [Device Management] > [Device] > [ Device Control] to set the LCD screen.

# 5.1 Set the LCD Screen Display

To set the LCD screen display, take the pixel 360\*1920 as a template. You can set one zone among three zones where each zone displays different content.

| Set the LCD screen display |                          |  |
|----------------------------|--------------------------|--|
| A area                     | Browse) Clear            |  |
| B area                     | Count display area       |  |
| C area                     | Gate status display area |  |
| Vac                        | No                       |  |

| Zones  | Description                                                                                                    |  |
|--------|----------------------------------------------------------------------------------------------------|--|
| A Area | It is used for setting the video display. You can browse and clear the video.<br>It supports MP4 format (360*640 pixel), and its video area occupies 1/3 of<br>the entire LCD screen. |  |
| B Area | It is used for setting the count display. The counting icon is in jpg format, and the count area occupies 2/9 of the entire LCD screen.                                               |  |
| C Area | It is used for setting the gate status display. The gate status icon is in jpg format, and the gate status area occupies 4/9 of the entire LCD screen.                                |  |

# 5.2 Clear all the People Counts

You can clear all the people count log and restart counting.

| т                                    | ips |  |  |  |
|--------------------------------------|-----|--|--|--|
| Are you sure to clear all the count? |     |  |  |  |
| Yes                                  | No  |  |  |  |

# 6 <u>Maintenance</u>

### 6.1 Chassis Maintenance

The chassis is made up of aluminum 6061. If it is used for substantial period, then there may be rust stains on its surface. Regularly sand the surface with a sandpaper carefully. Coat the surface with anti-rust oil and do not cover the infrared sensor.

### 6.2 Movement Maintenance

Switch off the power supply before maintenance. Open the door, clean surface dust, and apply lubricant for smooth movement.

# 6.3 Power Supply Maintenance

- Switch off the power supply before maintenance.
- Check the power plug connection, if found loose, fix it properly.
- Do not change any connection position randomly.
- Check the external power supply insulation periodically.
- Do periodic check for any kind of leakage.
- Check if the technical parameters of interface are normal.
- Check the service life of the electronic components and replace accordingly.

**Caution:** All of the above mentioned maintenance methods for swing barrier must be carried out by a professional technician, especially the movement and the electric control part. For ensuring operational safety, first switch off the power supply when the barrier is not in use.

# 7 <u>Troubleshooting</u>

| No. | Failure Description                                                          | Cause and Solution                                                                                                    |
|-----|------------------------------------------------------------------------------|----------------------------------------------------------------------------------------------------|
| 1   | No response from direction<br>indicator or indication is not<br>correct.     | <ul><li>Cause: It may be due to if connection of the roof lamp is not correct.</li><li>Solution: Check whether the connection of the roof lamp is correct or not.</li></ul>                                                  |
| 2   | After swiping the card, there exists only swing arm action.                  | <ul><li>Cause: It may be due to if there exist any problem in the master and slave machine type setting.</li><li>Solution: Check the master and slave machine type setting and the 8-core, 2-core connection line.</li></ul> |
| 3   | Delay in barrier opening or it<br>doesn't close.                             | <b>Cause</b> : It may be due to if the time of the barrier opening is set as too long.<br><b>Solution</b> : Check whether the time of the opening is too long, or the IR sensor is covered.                                  |
| 4   | Motor doesn't rotate, the<br>resistance is much, or the<br>bearing is loose. | <ul><li>Cause: It may be due to if the motor 's rotation angle is not set properly.</li><li>Solution: The motor works properly, but the rotated angle is not sufficient, so it may cause loosening of bearing.</li></ul>     |
| 5   | When powered ON, the swing<br>doesn't return to the initial<br>position.     | <b>Cause</b> : It may be due to if any obstacle lies in the sensing area.<br><b>Solution</b> : Ensure that no obstacle is in the sensing area, then restart the equipment.                                                   |

ZKTeco Industrial Park, No. 32, Industrial Road,

Tangxia Town, Dongguan, China.

Phone : +86 769 - 82109991

Fax : +86 755 - 89602394

www.zkteco.com

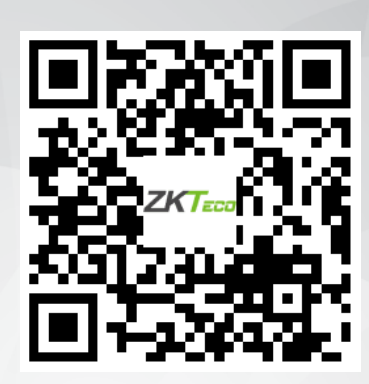

Copyright © 2021 ZKTECO CO., LTD. All Rights Reserved.